# SG350X, Sx550X: Unable to Change XG Port Settings on a Switch

# **Date Identified**

March 30, 2016

# **Date Resolved**

N/A

# **Products Affected**

| Model                  | Firmware<br>Version | Fixe<br>d In  |  |
|------------------------|---------------------|---------------|--|
| S G 3 5 0 X,<br>Sx550X | 2.2.0.x             | 2.3.0<br>.130 |  |

### **Issue Description**

The XG port setting cannot be changed to disable negotiation and set speed at the same time via the web-based utility of the switch.

# Resolution

Upgrade the firmware of the switch to the latest version. For instructions, click here.

### Workaround

If you do not want to upgrade the firmware of the switch for some reason, you can perform the following workaround:

Step 1. Log in to the web-based utility of your switch. The default username and password is cisco/cisco.

**Note:** If you already have changed the password or created a new account, enter your new credentials instead.

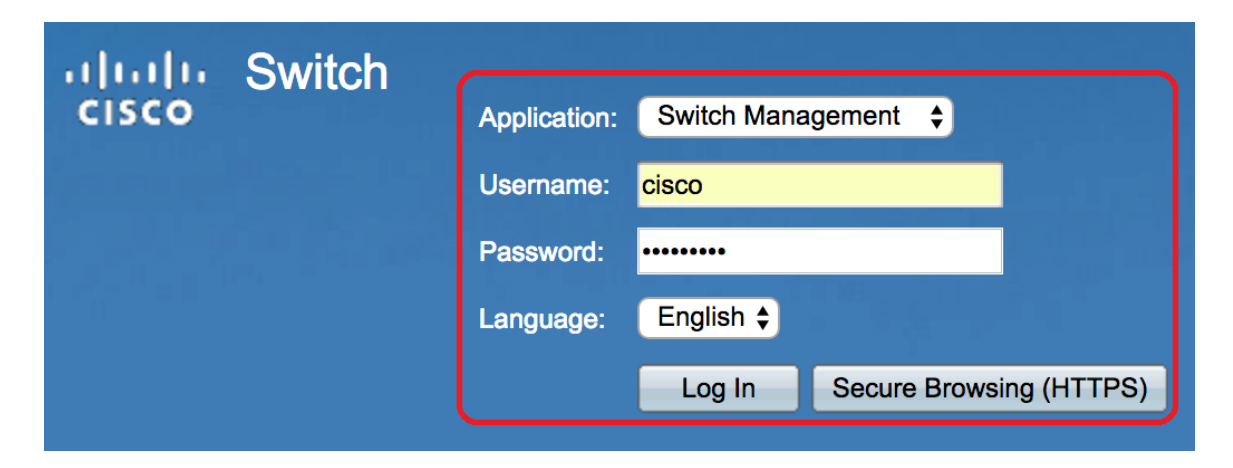

Step 2. Choose **Port Management > Port Settings**.

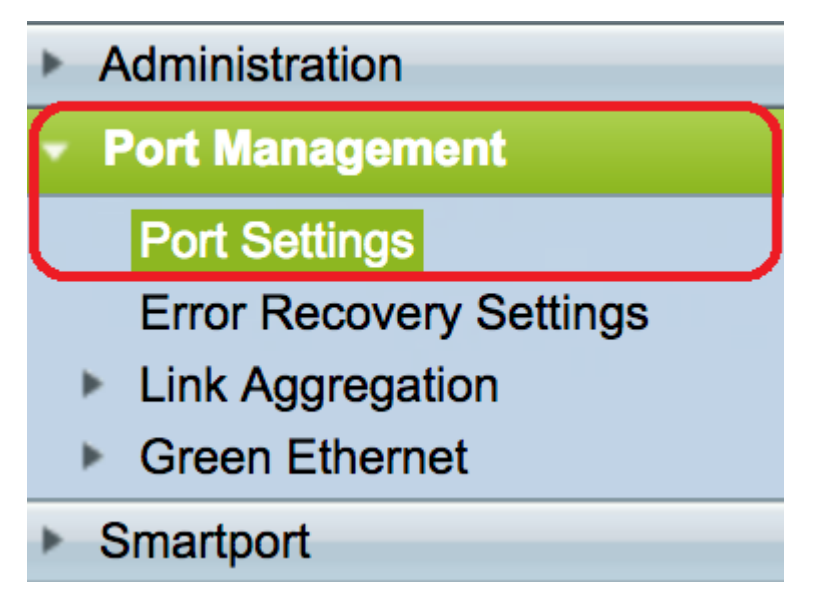

Step 3. In the Port Settings Table, click the radio button that corresponds to the port that you want to configure then click **Edit**.

| Port Settings Table     |               |                |              |                 |                    |               |                |     |                     |
|-------------------------|---------------|----------------|--------------|-----------------|--------------------|---------------|----------------|-----|---------------------|
| Filte                   | er: Interface | <i>Type</i> eq | uals to Port |                 |                    |               |                |     |                     |
|                         | Entry No.     | Port           | Description  | Port Type       | Operational Status | Port<br>Speed | Duplex<br>Mode | LAG | Protection<br>State |
| $\bigcirc$              | 1             | XG1            | `            | 10G-Copper      | Down               |               |                |     | Unprotected         |
| $\overline{\mathbf{O}}$ | 2             | XG2            |              | 10G-Copper      | Up                 | 10G           | Full           |     | Unprotected         |
| $\bigcirc$              | 3             | XG3            |              | 10G-Copper      | Up                 | 10G           | Full           |     | Unprotected         |
| $\bigcirc$              | 4             | XG4            |              | 10G-Copper      | Down               |               |                |     | Unprotected         |
| $\bigcirc$              | 5             | XG5            |              | 10G-Copper      | Down               |               |                |     | Unprotected         |
| $\bigcirc$              | 6             | XG6            |              | 10G-Copper      | Down               |               |                |     | Unprotected         |
| $\bigcirc$              | 7             | XG7            |              | 10G-Copper      | Down               |               |                |     | Unprotected         |
| $\bigcirc$              | 8             | XG8            |              | 10G-Copper      | Down               |               |                |     | Unprotected         |
| $\bigcirc$              | 9             | XG9            |              | 10G-FiberOptics | Down               |               |                |     | Unprotected         |
| $\bigcirc$              | 10            | XG10           |              | 10G-FiberOptics | Down               |               |                |     | Unprotected         |
| $\bigcirc$              | 11            | XG11           |              | 10G-FiberOptics | Down               |               |                |     | Unprotected         |
| $\bigcirc$              | 12            | XG12           |              | 10G-FiberOptics | Down               |               |                |     | Unprotected         |
| $\bigcirc$              | 13            | XG13           |              | 10G-FiberOptics | Down               |               |                |     | Unprotected         |
| $\bigcirc$              | 14            | XG14           |              | 10G-FiberOptics | Down               |               |                |     | Unprotected         |
| $\bigcirc$              | 15            | XG15           |              | 10G-FiberOptics | Down               |               |                |     | Unprotected         |
| $\bigcirc$              | 16            | XG16           |              | 10G-FiberOptics | Down               |               |                |     | Unprotected         |
| $\bigcirc$              | 17            | OOB            |              | 1000M-Copper    | Up                 | 1000M         | Full           | N/A | N/A                 |
|                         | Copy Sett     | ings           | Edi          | t               |                    |               |                |     |                     |

Note: In this example, XG2 is chosen.

Step 4. Uncheck the Auto Negotiation **Enable** check box to disable auto negotiation then click **Apply**.

| Auto Negotiation:          | Enable                                                                             | Operational Auto Negotiation: | Enabled        |
|----------------------------|------------------------------------------------------------------------------------|-------------------------------|----------------|
| Administrative Port Speed: | <ul> <li>100M</li> <li>1000M</li> <li>10G</li> </ul>                               | Operational Port Speed:       | 10G            |
| Auto Advertisement:        | <ul> <li>Max Capability 1000 Full</li> <li>100 Full</li> <li>10000 Full</li> </ul> | Operational Advertisement:    | Max Capability |
| Preference Mode:           | <ul><li>Slave</li><li>Master</li></ul>                                             |                               |                |
| Neighbor Advertisement:    | 100 Full 1000 Full 10000 Full                                                      |                               |                |
| Flow Control:              | <ul> <li>Enable</li> <li>Disable</li> <li>Auto Negotiation</li> </ul>              |                               |                |
| MDI/MDIX:                  | MDIX<br>MDI<br>• Auto                                                              | Operational MDI/MDIX:         | MDIX           |
| Protected Port:            | Enable                                                                             |                               |                |
|                            |                                                                                    | Member in LAG:                |                |
| Apply Close                |                                                                                    |                               |                |

Step 5. Click the port speed from the Administrative Port Speed area.

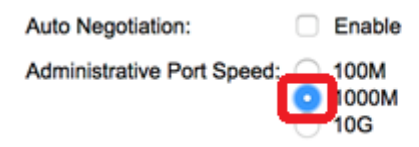

Note: In this example, 1000M is chosen.

#### Step 6. Click **Apply** then click **Close**.

| Auto Negotiation:          | Enable                                                                             | Operational Auto Negotiation:      |
|----------------------------|------------------------------------------------------------------------------------|------------------------------------|
| Administrative Port Speed: | : 00M<br>• 1000M<br>• 10G                                                          | Operational Port Speed:            |
| Auto Advertisement:        | <ul> <li>Max Capability 1000 Full</li> <li>100 Full</li> <li>10000 Full</li> </ul> | Operational Advertisement: Unknown |
| Preference Mode:           | Slave     Master                                                                   |                                    |
| Neighbor Advertisement:    | Unknown                                                                            |                                    |
| Flow Control:              | <ul> <li>Enable</li> <li>Disable</li> <li>Auto Negotiation</li> </ul>              |                                    |
| MDI/MDIX:                  | MDIX<br>MDI<br>Auto                                                                | Operational MDI/MDIX:              |
| Protected Port:            | Enable                                                                             |                                    |
|                            |                                                                                    | Member in LAG:                     |
| Apply Close                |                                                                                    |                                    |

Step 7. (Optional) Click the **Save** button to save the settings to the startup configuration file.

|                                                                                                    |                                                     |      |             |            | ⊗ Save             | cisco La | anguage: | English | 0           |
|----------------------------------------------------------------------------------------------------|-----------------------------------------------------|------|-------------|------------|--------------------|----------|----------|---------|-------------|
| <b>-</b> 81                                                                                                  | F8T 16-Port 10G Stackable Managed Switch            |      |             |            |                    |          |          |         |             |
| Por                                                                                                    | Port Settings                                       |      |             |            |                    |          |          |         |             |
| Jur                                                                                                    | Jumbo Frames: Enable                                |      |             |            |                    |          |          |         |             |
| Jumbo frames configuration changes will take effect after saving the configuration and rebooting the switch. |                                                     |      |             |            |                    |          |          |         |             |
| Apply Cancel                                                                                                 |                                                     |      |             |            |                    |          |          |         |             |
| Por                                                                                                    | Port Settings Table                                 |      |             |            |                    |          |          |         |             |
| Filte                                                                                                    | Filter: Interface Type equals to Port of Unit 1  Go |      |             |            |                    |          |          |         |             |
|                                                                                                    | Entry No.                                           | Port | Description | Port Type  | Operational Status | Port     | Duplex   | LAG     | Protection  |
|                                                                                                    |                                                     |      |             |            |                    | Speed    | Mode     |         | State       |
| $\bigcirc$                                                                                                   | 1                                                   | XG1  |             | 10G-Copper | Down               |          |          |         | Unprotected |
| $\bigcirc$                                                                                                   | 2                                                   | XG2  |             | 10G-Copper | Up                 | 1000M    | Full     |         | Unprotected |
| $\bigcirc$                                                                                                   | 3                                                   | XG3  |             | 10G-Copper | Up                 | 10G      | Full     |         | Unprotected |
| $\bigcirc$                                                                                                   | 4                                                   | XG4  |             | 10G-Copper | Down               |          |          |         | Unprotected |

You should now have successfully disabled the auto negotiation and changed the port speed setting through the web-based utility of the switch.